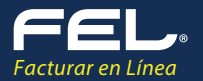

## PROCESO DE COMPRA E INSTALACIÓN ERP CONTABLE FEL

## 1. El cliente entra al nuevo portal <u>www.fel.mx</u>

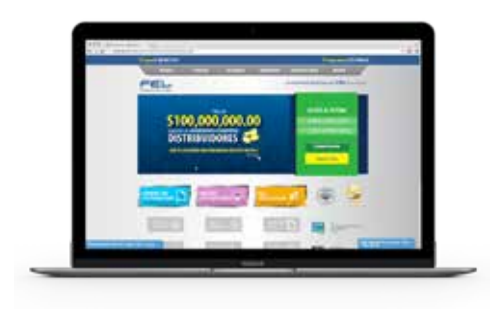

## 3. Llena el formato de compra:

El RFC que deberá indicar es el de quien pagará la licencia anual, es decir, el del Contador o Despacho que dará de alta posteriormente a todos los usuarios que manejarán el ERP y a todos los RFCs a quienes les llevará su contabilidad. (No olvide hacer el proceso de compra por su cliente o al menos asegurarse de que coloque su Clave FD). 2. Elige el producto ERP Contable.

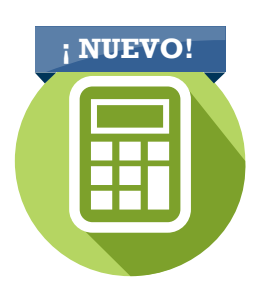

4. El cliente recibirá un correo electrónico con la liga de descarga del ERP y la instalación de la licencia

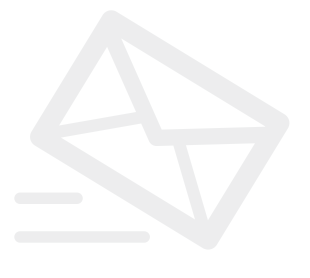

5. Una vez descargado el ERP y activada la licencia, deberá configurarse el ERP con la cuenta principal, para posteriormente dar de alta todos los usuarios que quieran y hasta 99 RFCS .

## Para descargar el manual de Usuario de click aquí:

http://www.facturarenlinea.com.mx/descargas/MANUAL-SISTEMA-CONTABLE.pdf

\* En caso de requerir soporte técnico especificamente para este producto contacte a: soportecontable@facturarenlinea.com.mx

Gracias por su preferencia.